## **Combining dSPACE Software Products**

| Objective             | You may want to add further dSPACE software to your existing<br>dSPACE installation. This is possible if the release dates of the softwa<br>products allow it. For example, it is possible to install TargetLink 3.1<br>after dSPACE Release 6.4 but not vice versa. |                                                                                                    |  |  |  |  |
|-----------------------|----------------------------------------------------------------------------------------------------|----------------------------------------------------------------------------------------------------|--|--|--|--|
| Possible combinations |                                                                                                    | <ul> <li>Only combinations that comply with these installation<br/>orders will work properly.</li> </ul>                                                                                                    |  |  |  |  |
|                       |                                                                                                    | The installations are listed in the dSPACE Installation<br>Manager (all) and the Add/Remove Programs list of<br>the Windows Control Panel (only the active<br>installation). Since installations are listed alphabetically<br>and not chronologically, do not forget to make a note<br>of the order in which you combined the dSPACE<br>software. Otherwise, it will be difficult to reconstruct<br>the installation order later on. |  |  |  |  |
|                       |                                                                                                    | If you did not change the installation's identifier in the dSPACE Installation Manager, you can easily get the installation order there.                                                                                                    |  |  |  |  |

| Combination Is                                   | After dSPACE Software                     |     |     |      |                  |     |       |     |         |     |     |                  |       |     |       |       |
|--------------------------------------------------|-------------------------------------------|-----|-----|------|------------------|-----|-------|-----|---------|-----|-----|------------------|-------|-----|-------|-------|
| Possible<br>When Installing<br>dSPACE Software   | RCP and HIL Software<br>of dSPACE Release |     |     |      | TargetLink       |     |       |     | CalDesk |     |     | Model<br>Compare |       |     |       |       |
|                                                  | 6.2                                       | 6.3 | 6.4 | 6.5  | 6.6              | 2.3 | 2.3.1 | 3.0 | 3.0.1   | 3.1 | 2.1 | 3.0              | 3.0.1 | 2.0 | 2.0.1 | 2.0.2 |
| RCP and HIL<br>Software of dSPACE<br>Release 6.2 |                                           |     |     |      |                  | Yes | No    | Yes | No      | No  | No  | No               | No    | Yes | No    | No    |
| RCP and HIL<br>Software of dSPACE<br>Release 6.3 |                                           |     |     |      |                  | Yes | Yes   | Yes | No      | No  | Yes | No               | No    | Yes | Yes   | No    |
| RCP and HIL<br>Software of dSPACE<br>Release 6.4 | -                                         |     |     |      |                  | Yes | Yes   | Yes | Yes     | No  | Yes | Yes              | Yes   | Yes | Yes   | No    |
| RCP and HIL<br>Software of dSPACE<br>Release 6.5 |                                           |     |     |      |                  | Yes | Yes   | Yes | Yes     | Yes | Yes | Yes              | Yes   | Yes | Yes   | Yes   |
| RCP and HIL<br>Software of dSPACE<br>Release 6.6 |                                           |     |     |      |                  | No  | Yes   | Yes | Yes     | Yes | Yes | Yes              | Yes   | No  | Yes   | Yes   |
| TargetLink 2.3                                   | No                                        | No  | No  | No   | No               |     |       |     |         |     | No  | No               | No    | No  | No    | No    |
| TargetLink 2.3.1 <sup>1)</sup>                   | Yes                                       | Yes | No  | No   | No               |     |       |     |         |     | Yes | No               | No    | Yes | Yes   | No    |
| TargetLink 3.0                                   | Yes                                       | No  | No  | No   | No               | -   |       |     |         |     | No  | No               | No    | Yes | No    | No    |
| TargetLink 3.0.1 <sup>2)</sup>                   | Yes                                       | Yes | Yes | No   | No               |     |       |     |         |     | Yes | Yes              | Yes   | Yes | Yes   | No    |
| TargetLink 3.1                                   | Yes                                       | Yes | Yes | Yes  | - <del>Yes</del> |     |       |     |         |     | Yes | Yes              | Yes   | Yes | Yes   | Yes   |
| CalDesk 2.1                                      | Yes                                       | Yes | No  | No   | No               | Yes | Yes   | Yes | No      | No  |     |                  |       | Yes | Yes   | Yes   |
| CalDesk 3.0                                      | Yes                                       | Yes | Yes | -Yes | No               | Yes | Yes   | Yes | Yes     | Yes | -   |                  |       | Yes | Yes   | Yes   |
| CalDesk 3.0.1 <sup>3)</sup>                      | Yes                                       | Yes | Yes | Yes  | No               | Yes | Yes   | Yes | Yes     | Yes |     |                  |       | Yes | Yes   | Yes   |
| Model Compare 2.0                                | Yes                                       | No  | No  | No   | No               | Yes | No    | Yes | No      | No  | No  | No               |       |     |       |       |
| Model Compare<br>2.0.1                           | Yes                                       | Yes | No  | No   | No               | Yes | Yes   | Yes | No      | No  | Yes | No               |       | _   |       |       |
| Model Compare<br>2.0.2                           | Yes                                       | Yes | Yes | Yes  | No               | Yes | Yes   | Yes | Yes     | Yes | Yes | Yes              |       |     |       |       |

The table below shows you which installation orders will work:

Requires a TargetLink 2.3 installation.
 Requires a TargetLink 3.0 installation.
 Requires a CalDesk 3.0 installation.

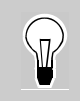

For the latest information on combining dSPACE software, visit http://www.dspace.com/goto?ds\_sw\_combi.

| Compatibility limitations<br>with older software | Some limitations apply when you combine dSPACE software from the table above with previous versions.                                                                                                    |  |  |  |  |  |
|--------------------------------------------------|----------------------------------------------------------------------------------------------------|--|--|--|--|--|
|                                                  | Limited compatibility of CalDesk 2.0 or later with<br>AutomationDesk < 2.0 CalDesk 2.0 or later is not compatible<br>with AutomationDesk versions < 2.0 when the Remote Calibration<br>(COM) Library or Remote Diagnostics (COM) Library is used. To access<br>CalDesk 2.0 or later via the Remote Calibration (COM) Library or the<br>Remote Diagnostics (COM) Library, you must use AutomationDesk 2.0<br>or later. |  |  |  |  |  |
|                                                  | <b>ConfigurationDesk problems when installing CalDesk 2.0 after RCP and HIL software of dSPACE Release 5.3 or 5.4</b> When you install CalDesk 2.0 after RCP and HIL software of dSPACE Release 5.3 or 5.4, ConfigurationDesk can generate an error message when connecting RapidPro hardware. Visit http://www.dspace.com/goto?support, and download and install the appropriate patches.                            |  |  |  |  |  |

## How to Check Administrator Rights

| Objective        | You need administrator rights to install dSPACE software and manage dSPACE installations.                                            |  |  |  |  |  |  |  |
|------------------|----------------------------------------------------------------------------------------------------|--|--|--|--|--|--|--|
| Possible methods | There are two ways in which you can check your administrator rights:                                                                 |  |  |  |  |  |  |  |
|                  | Via the Control Panel of your host PC. Refer to Method 1.                                                                            |  |  |  |  |  |  |  |
|                  | Via dSPACE Support Wizard. Refer to Method 2.                                                                                        |  |  |  |  |  |  |  |
| Method 1         | To check administrator rights via Control Panel                                                                                      |  |  |  |  |  |  |  |
|                  | <ol> <li>From the Start – Control Panel menu, select the Users and<br/>Passwords dialog.</li> </ol>                                  |  |  |  |  |  |  |  |
|                  | If the entry at your User Name is Administrator, you have administrator rights.                                                      |  |  |  |  |  |  |  |
| Method 2         | To check administrator rights via dSPACE Support Wizard                                                                              |  |  |  |  |  |  |  |
|                  | 1 Open dSPACE Support Wizard:                                                                                                    |  |  |  |  |  |  |  |
|                  | Via Start – Programs – dSPACE Tools                                                                                                  |  |  |  |  |  |  |  |
|                  | On your dSPACE DVD at \Diag\Tools\dSPACESupportWizard.exe                                                                            |  |  |  |  |  |  |  |
|                  | <ol> <li>Click Select Information and in the Overview of the<br/>information frame, select User Information – Userstatus.</li> </ol> |  |  |  |  |  |  |  |
|                  |                                                                                                    |  |  |  |  |  |  |  |